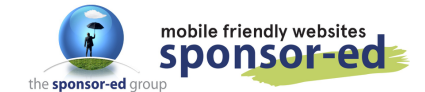

FUSE is an online teaching and learning facility provided by the Victorian Department of Education and Training found at <u>https://fuse.education.vic.gov.au/</u>Only Victorian DEET schools have access to FUSE

 Login to FUSE using your TO number and password. Then click on My Desk.

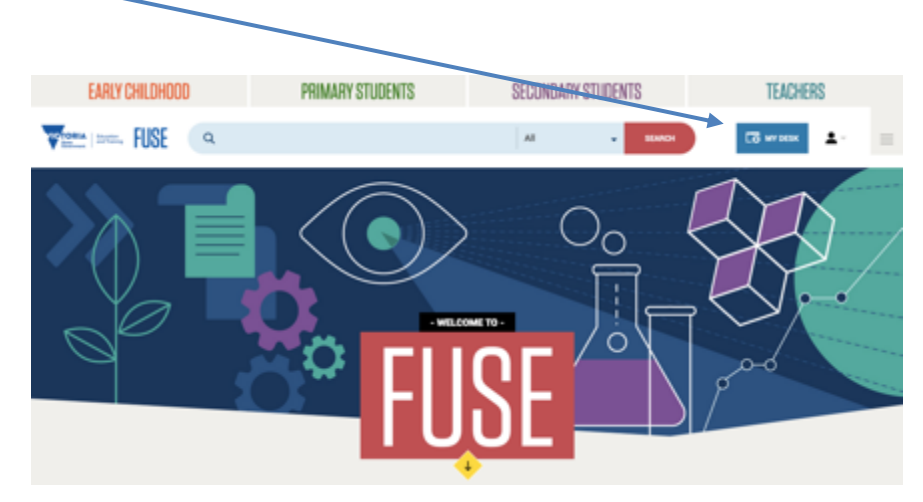

2. Click on Add a Resource

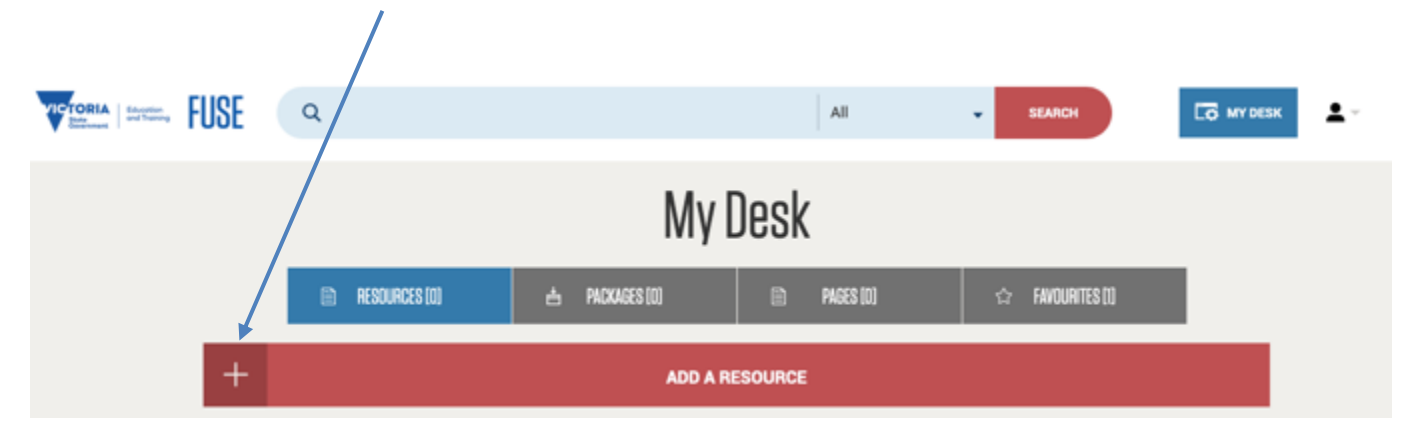

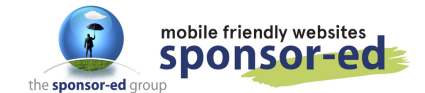

4. Give your video a Title and Description.

The top option: File to Upload – click on Upload and browse your computer for your video file.

# Add a Resource

| 4                 | ADD A FILE                            |       |   | P | ADD A LINK |  |  |  |
|-------------------|---------------------------------------|-------|---|---|------------|--|--|--|
|                   |                                       | /     |   |   |            |  |  |  |
| * mandatory field |                                       |       |   |   |            |  |  |  |
| Title *           | Skateboarding Le                      | ssons |   |   |            |  |  |  |
| File to upload *  | ¥                                     |       |   |   |            |  |  |  |
|                   | UPLOAD                                | ?     |   |   |            |  |  |  |
| Display Image     | UPLOAD                                | ?     |   |   |            |  |  |  |
| Support File      | UPLOAD                                | ?     |   |   |            |  |  |  |
| Description *     |                                       |       |   |   |            |  |  |  |
|                   | B I                                   | i≣ ee | * |   |            |  |  |  |
|                   | This is a lesson for beginner riders. |       |   |   |            |  |  |  |
|                   |                                       |       |   |   |            |  |  |  |
|                   |                                       |       |   |   |            |  |  |  |
|                   |                                       |       |   |   |            |  |  |  |
|                   |                                       |       |   |   |            |  |  |  |

5. Once uploaded, it will look like this:

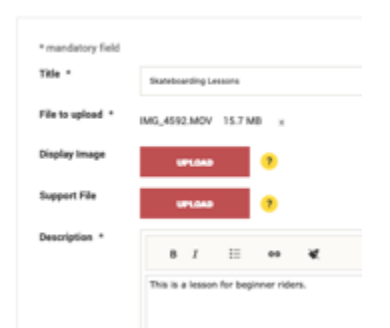

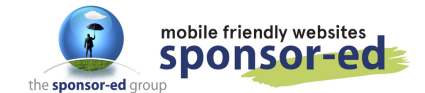

6. You can add a thumbnail image and a resource file if you wish (but these are optional).

Choose VIDEO from Resource Type.

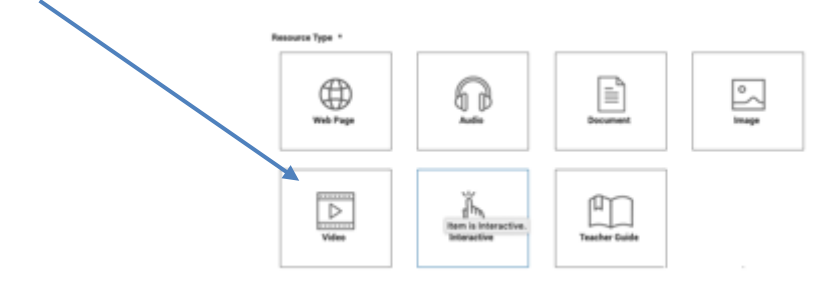

7. Check the Privacy Confirmation box and click on Save to My Desk.

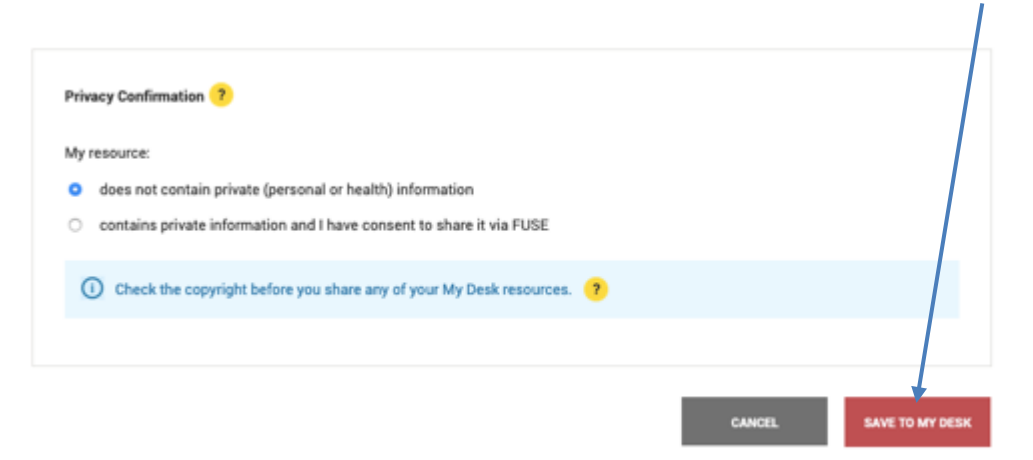

8. It may take some time to upload (depending on the size of your video.

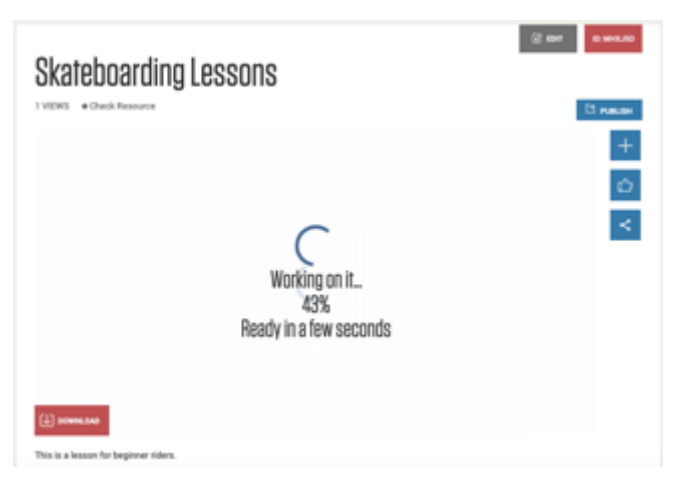

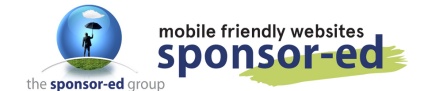

9. Once uploaded, click on the share button.

- <complex-block>
- 10. Select Embed Code ↓ EMBED CODE & SHORT URL
- 11. Copy the code and go to the CMS of your website.

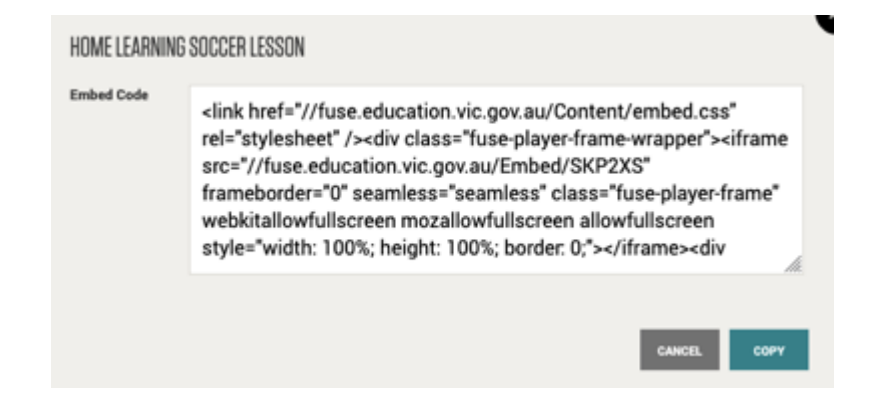

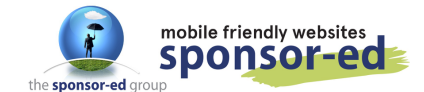

11. Go to the page you wish to embed your video and click on the code button

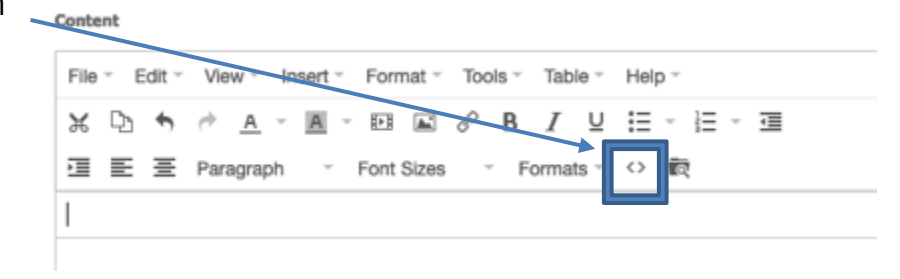

12. Paste the code into this box. If it is an empty page, you can delete all the code that is currently there. If the page has content, read through the code until you find where you want the video to display. It's often easiest to put it at the top or the bottom of all the code if you find it confusing to read the code. **Before you click on OK, please see next two steps.** 

| Source code                                                                                                    | 2   |
|----------------------------------------------------------------------------------------------------|-----|
| <li>k href="//fuse.education.vic.gov.au/Content/embed.css" rel="stylesheet" /&gt;<div<br>class="fuse-player-frame-wrapper"&gt;<iframe <br="" class="fuse-player-frame" frameborder="0" seamless="seamless" src="//fuse.education.vic.gov.au/Embed&lt;br&gt;/SKP2XS">webkitallowfullscreen mozallowfullscreen allowfullscreen style="width: 100%; height: 100%<br/>border: 0;"&gt;<div class="fuse-player-frame-wrapper-ratio"></div></iframe></div<br></li> | 6;  |
|                                                                                                    |     |
|                                                                                                    |     |
|                                                                                                    |     |
|                                                                                                    |     |
| Ok Ca                                                                                                    | nce |

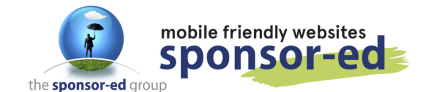

13. FUSE videos tend to load with a percentage in the frame code, which leaves you with a thin video when embedded in your site like this one:

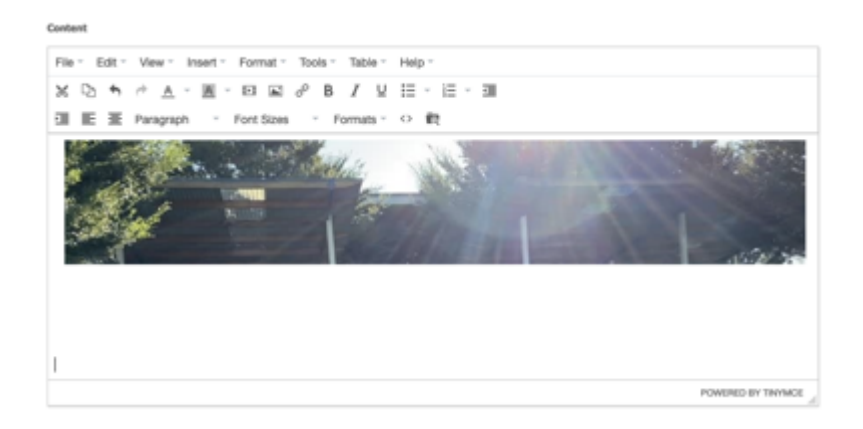

14. You can fix this by changing the code. Where it says width 100% and height 100%. Change these to width 854 (no percent) and height 480 (no percent) These are standard video dimensions.

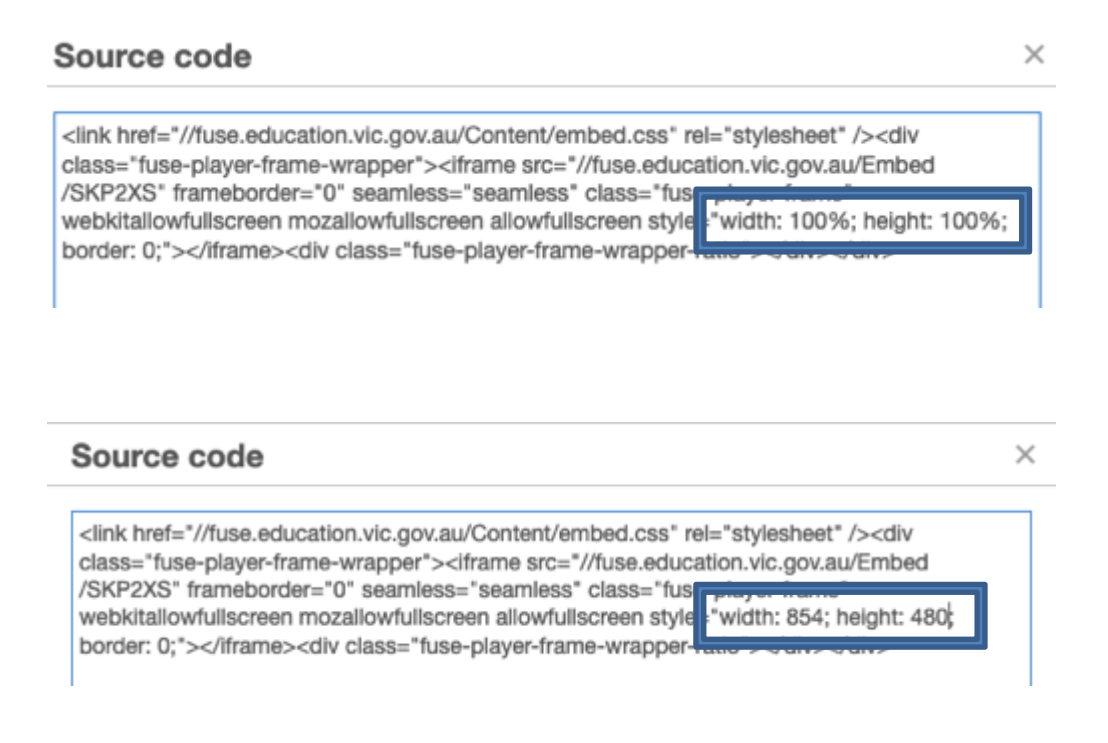

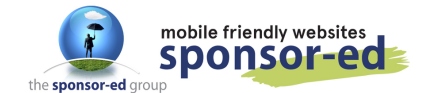

- 7 / 7
- 14. Click on OK and update your page. Your video is now embedded on your page.

| File - Edit - | View - Insert                | Format -   | Tools - Ta          | able -     | Help ~  |     |
|---------------|------------------------------|------------|---------------------|------------|---------|-----|
| ¥ 🗅 🕈         | <i>⇔</i> <u>A</u> ~ <u>A</u> | - 11 🖿     | <i>∞</i> В <i>1</i> | τ <u>υ</u> | i≡ - i≡ | · 1 |
|               | Paragraph ~                  | Font Sizes | - Form              | nats ~     | () 蔵    |     |
|               |                              | 2          |                     |            |         |     |

### **UPLOADING USING FUSE**

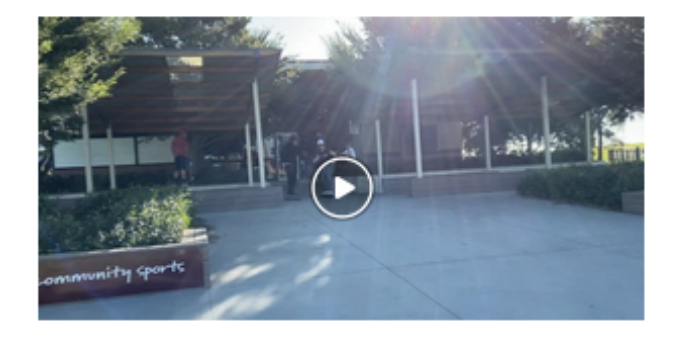